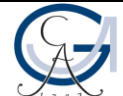

## Praktikum Computergrafik, WiSe 19/20 Übungsblatt 0

- ✓ Abgabefrist: 11.11.2019 11:59:59 [gilt erst ab ÜB1]
- ✓ Abgabe erfolgt per E-Mail an jeos@mail.com [gilt erst ab ÜB1]
- ✓ Betreff: CG19WS ÜB0 [gilt erst ab ÜB1]
- ✓ Erste Zeilen der E-Mail: Name der Autoren und Matrikelnummern [gilt erst ab ÜB1]
- Der lauffähige Code soll als Anhang in der E-Mail mitgeschickt werden [gilt erst ab ÜB1]
- Der Quelltext muss dabei mit Eclipse in ein ZIP-Archiv exportiert worden sein [gilt erst ab ÜB1] (siehe die Anleitung in Folien)
  <u>Bemerkung</u>:

Die Anzahl von ZIP-Dateien muss gleich der Anzahl der programmierbezogenen Aufgaben sein.

## Quellen

Aufgaben<a href="http://www.uni-forst.gwdg.de/~wkurth/cg19">http://www.uni-forst.gwdg.de/~wkurth/cg19</a> u00.pdfFolien<a href="http://www.uni-forst.gwdg.de/~wkurth/cg19">http://www.uni-forst.gwdg.de/~wkurth/cg19</a> u00.pdf

## Liste der Aufgaben:

- 1. Richten Sie auf Ihrem Rechner (mit Windows Betriebssystem) ein OpenGL-fähiges System unter Java ein führen Sie dazu die unten beschriebenen nötigen Schritte durch:
  - a. Installieren Sie auf Ihrem Rechner (mit Windows Betriebssystem):
    - Die aktuelle Version von Java-Unterstützung (JDK) von der offiziellen Webseite <u>www.oracle.com</u> <u>Hinweis</u>: setzen Sie (bzw. prüfen Sie nach falls schon gesetzt) die relevanten Umgebungsvariablen JAVA\_HOME und PATH in Ihrem Betriebssystem.
    - ii. Die aktuelle und stabile (d.h. *release*) Version von **Eclipse** (dient für uns als Java-Entwicklungsumgebung) von der offiziellen Webseite <u>www.eclipse.org</u>
  - b. Laden Sie die aktuelle Version von OpenGL Bindung für Java (JOGL) herunter dies soll erfolgen durch die offizielle Webseite von OpenGL <u>www.opengl.org</u> (alternativ direkt auf jogamp.org).
  - Fügen Sie die heruntergeladene JOGL-Bibliothek in Eclipse hinzu (*gluegen-rt.jar* und jogl-all.jar): *Eclipse Window -> Preferences -> Java -> Build Path -> User Libraries -> New -> Add...* <u>Hinweis</u>: stellen Sie sicher, dass beim Einfügen der passenden JAR-Dateien die entsprechenden *Javadoc Location* (jogamp.org -> Documentation -> API Docs -> Gluegen und JOGL URLs) und *Source Attachment* korrekt eingegeben sind.

<u>Hinweis</u>: für die effektive Leistung beachten Sie die Übereinstimmung der Bit-Architektur Ihres Prozessors, Betriebssystems, JDK, Eclipse (und JOGL, falls Sie statt *gluegen-rt.jar* und *jogl-all.jar* die für Ihr System zugeschnittenen Versionen von diesen JAR-Dateien aus dem heruntergeladenen JOGL Paket nutzen wollen).

2. Erstellen Sie Ihr erstes JOGL-unterstütztes Java Projekt in Eclipse (*stellen Sie sicher, dass sich JOGL im Projekt-Verzeichnis befindet*), mit dem Namen **cg**, das beim Ausführen ein schwarzes, OpenGL-fähiges Fenster erzeugt.